## eModal List of Instructions to Assist Truck Operators

## How do I comply?

- 1. Register your company with eModal
- 2. Register your trucks and drivers in eModal Trucker Check

## How do I register my company?

- Registration is free. You must have a valid email address.
- Go to <u>www.emodal.com</u> and select the "Register" link.
- Follow the prompts for entering in all company information.
- Allow a maximum of 2 3 business days for the approval process to be completed.

### What if my company is already registered in eModal?

- You need to request access for the Port of San Diego.
- Go to <u>www.emodal.com</u> and Log in.
- Go to Ports/Terminals >>> Port of San Diego Check >>> Request Access
- Follow prompts and enter the required company information.
- You also need to make sure each driver is selected for the Port of San Diego.
- Go to Trucks/Drivers >>> eModal Trucker Check >>> Manage Drivers. Make sure that each driver has San Diego and the needed terminals selected in Ports of Call section.

#### How do I register a truck and driver?

- You must have a valid SCAC and wither an MCP or USDOT number.
- You can obtain a SCAC code from <u>www.NMFTA.org</u>. Allow 24 hours for processing.
- After you receive your username and password, login to www.emodal.com
- From Trucks/Drivers >>> eModal Trucker Check drop down menu, select "Add Driver." Follow prompts.

# How do I know my truck and driver info is successfully available for the terminals?

- Got to <u>www.emodal.com</u> and log in.
- Go to Trucks/Drivers >>> eModal Trucker Check >>> Search eModal Trucker Check Feeds.
- Select San Diego from the feed format drop down option.
- Select to search by CDL# or Plate#. Enter the requested driver/truck information.
- Select the "Search button. The data displayed is made available for the terminals.

## How long does it take for my information to appear at the terminals?

Information entered may take up to an hour to be downloaded to the terminal.

#### What if I have a question concerning my registration?

Click the following link <u>Help / Contact Us (http://www.emodal.com/AllUsers/ContactUs.aspx</u>) and open a support case. A representative will reply to your question via email or contact you by phone.